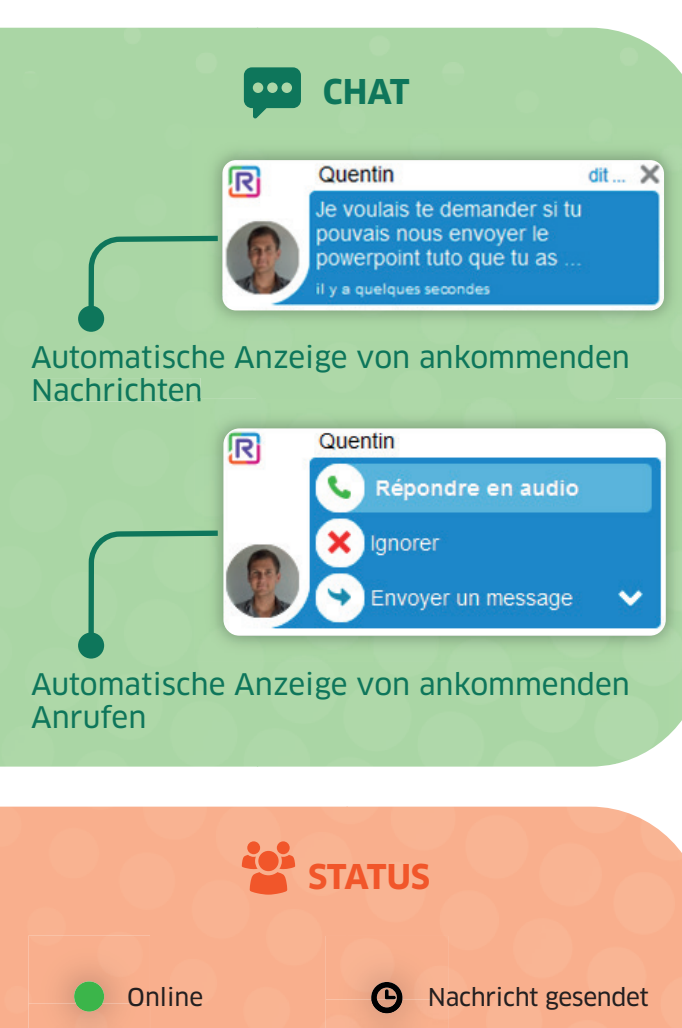

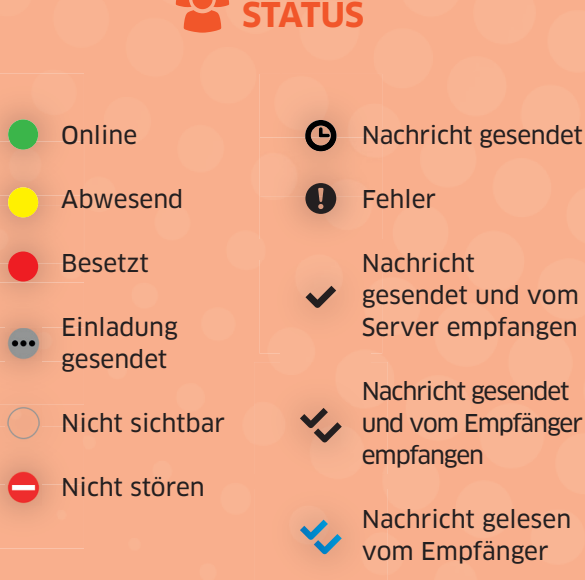

| -                                                          | Selbstregistrierung und Profilverwaltung durch<br>den Nutzer                  |
|------------------------------------------------------------|-------------------------------------------------------------------------------|
|                                                            | Favoritenliste/Einladung für neue Kontakte                                    |
| 2                                                          | Gruppen (Bubbles) anlegen/Gruppenverwaltung                                   |
| 2                                                          | Suche nach Kontakten – öffentliche,<br>firmeninterne oder persönliche         |
| R                                                          | Sofortnachrichten und Präsenz                                                 |
| 9                                                          | Ereignishistorie                                                              |
|                                                            | Videokonferenz bis zu 10 Teilnehmer                                           |
|                                                            | Audiokonferenz und Teilen von<br>Bildschirminhalten für bis zu 100 Teilnehmer |
|                                                            | Übertragen von Dateien                                                        |
|                                                            | Steuerung des Bürotelefons                                                    |
|                                                            | Kalenderintegration für Outlook und Office 365                                |
|                                                            | Für verschiedene Plattformen (PC, Mac, iPhone, Android)                       |
| ?                                                          | Nutzerunterstützung                                                           |
|                                                            |                                                                               |
| Schnellstartanleitung für alle Nutzer<br>verfügbar unter : |                                                                               |

https://support.openrainbow.com

## Copyright $\[mathbb{C}$ 2018 ALE international. All rights reserved. https://www.al-enterprise.com. Edition 02-2018.

## IHRE DIGITALE TRANSFORMATION BEGINNT HIER

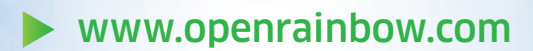

## ADMIN KURZANLEITUNG

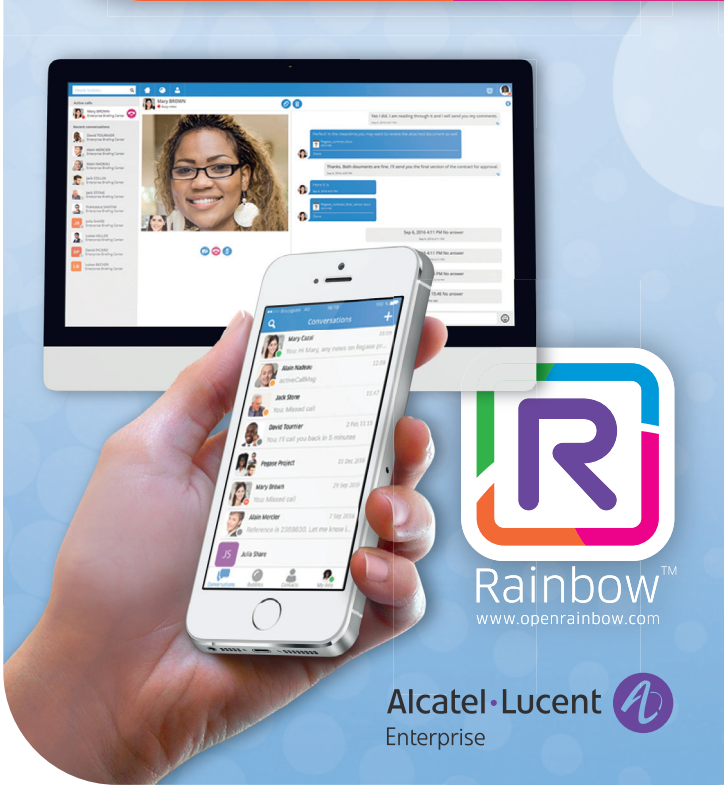

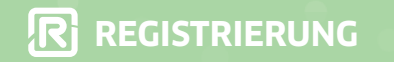

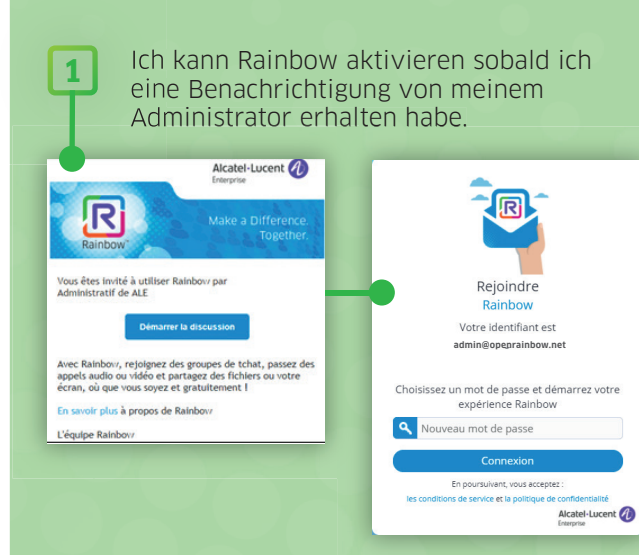

**Oder:** Ich kann meinen eigenen Zugang anfordern unter: https://www.openrainbow.com

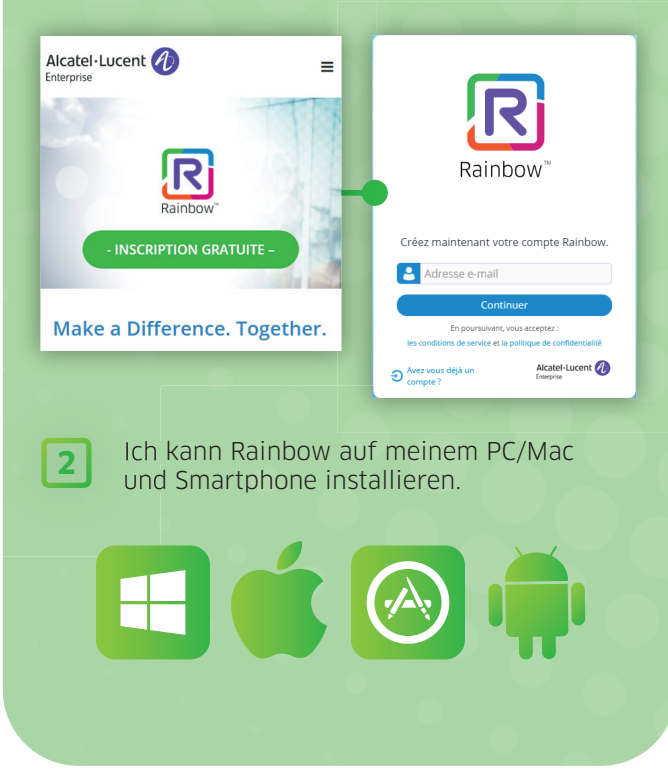

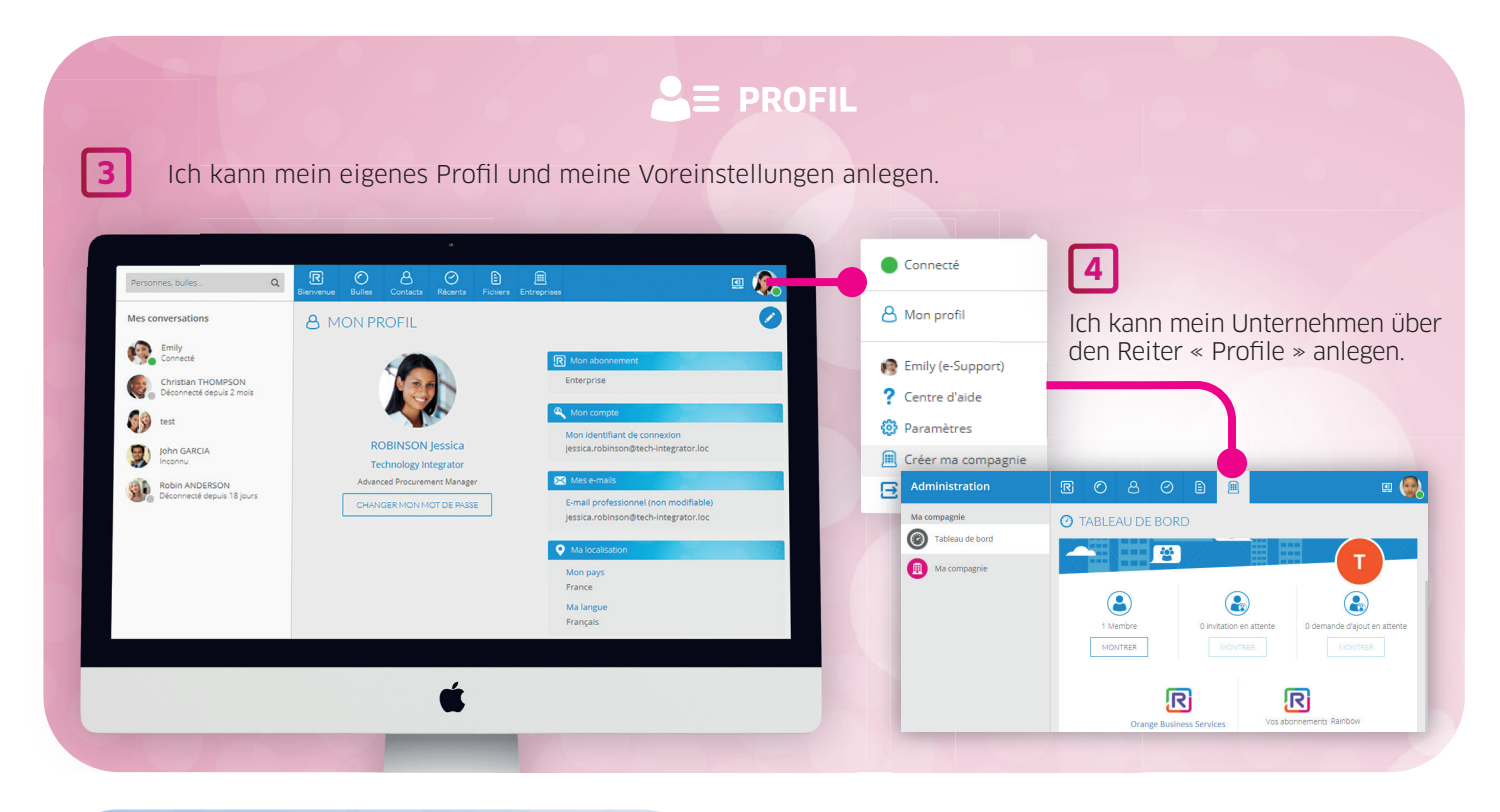

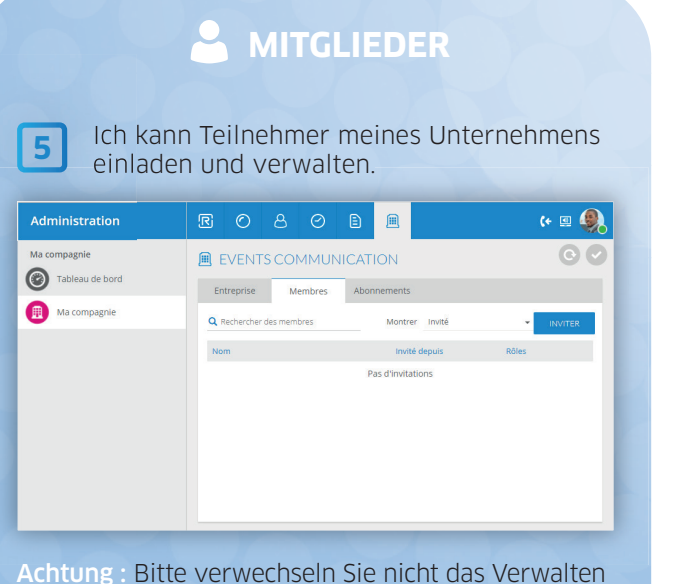

Achtung : Bitte verwechseln Sie nicht das Verwalten von Unternehmenskontakten mit der Verwaltung Ihrer eigenen Kontakte.

## DIENSTE

6 Ich kann einen Alcatel-Lucent Enterprise Partner wegen des Upgrades auf zusätzliche Dienste kontaktieren.

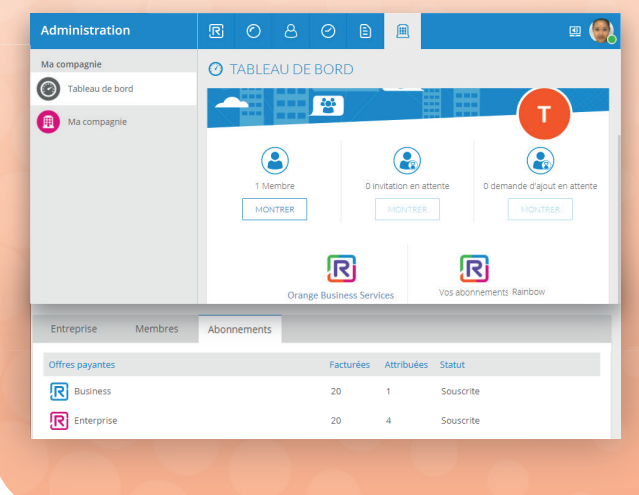